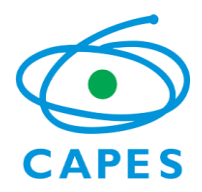

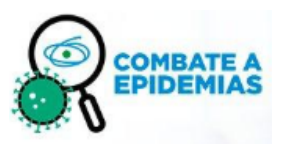

Diretoria de Programas e Bolsas no País – DPB Coordenação-Geral de Programas Estratégicos – CGPE Coordenação de Programas de Indução e Inovação – CII

Programa Estratégico Emergencial de Combate a Surtos, Endemias, Epidemias e Pandemias

Manual do Coordenador de Projeto para implementação de Bolsas Capes no SCBA

Edital CAPES N° 12/2021 PDPG – IMPACTOS DA PANDEMIA

Brasília, abril de 2022.

# <u>S</u>umário

| 1.   | OB     | JETIVOS DO MANUAL                                                         | 3     |
|------|--------|---------------------------------------------------------------------------|-------|
| 2.   | BOI    | LSAS CAPES NO ÂMBITO DO PROGRAMA DE DESENVOLVIMENTO DA PÓS-GRADU          | ٩ÇÃO  |
| (PDP | G) – I | MPACTOS DA PANDEMIA                                                       | 3     |
| 2.1  | Bol    | sas País                                                                  | 3     |
| 3.   | CAL    | LENDÁRIO PARA CONCESSÃO DAS BOLSAS PAÍS                                   | 4     |
| 4.   | REL    | ATÓRIO DE ATIVIDADES DO BOLSISTA                                          | 5     |
| 5.   | 0 S    | ISTEMA DE CONTROLE DE BOLSAS E AUXÍLIOS (SCBA)                            | 5     |
| 6.   | EN     | DEREÇO DE ACESSO DO SCBA E PRIMEIRO ACESSO                                | 5     |
| 7.   | PRI    | NCIPAIS FUNCIONALIDADES DO SISTEMA                                        | 6     |
| 7.1  | Cor    | nsultar Concessão                                                         | 6     |
| 7.2  | Sele   | ecionar a informação que lhe interessa por meio das abas e botões:        | 8     |
| 7.3  | G      | Gerenciar processos dos bolsistas                                         | 8     |
| 7    | 7.3.1  | Etapa 1: Cadastramento do Bolsista – pelo coordenador                     | 8     |
| 7    | 7.3.2  | Etapa 2: Homologação - pela Capes                                         | 11    |
| 7    | 7.3.3  | Etapa 3: Preenchimento de dados bancários e aceitação do Termo de Compron | nisso |
| p    | oelo b | polsista                                                                  | 11    |
| 7    | 7.3.4  | Visualizar Extrato                                                        | 13    |
| 7    | 7.3.5  | Alteração de vigência da bolsa                                            | 15    |
| 7    | 7.3.6  | Finalização (cancelamento) de bolsa                                       | 17    |
| 8.   | AN     | EXO I – Modelo de Termo de Compromisso do Bolsista – Mestrado e Doutorado | 20    |
| 9.   | AN     | EXO II – Modelo de Termo de Compromisso do Bolsista – Pós-Doutorado       | 20    |
| 9.   | AN     | EXO III - Modelo de Relatório de Atividades do Bolsista                   | 25    |

### Manual do Coordenador

Senhores (as) Coordenadores (as),

Este documento trata dos procedimentos para implementação de bolsas no âmbito do Edital CAPES Nº 12/2021 PDPG – Impactos da Pandemia.

Aqui, estão especificados os procedimentos para gerenciamento das bolsas de seus projetos no Sistema de Controle de Bolsas e Auxílios (SCBA), da Capes.

Aproveitamos a oportunidade para solicitar, ainda, que durante a vigência do Projeto, todo contato referente a bolsas seja mantido diretamente entre o Coordenador e a área técnica da CII/Capes, por meio do sistema **Linha Direta** ou pelo *e-mail* institucional do Programa: <u>impactos.pandemia@capes.gov.br</u>.

Estamos à disposição.

Atenciosamente, Equipe da Coordenação de Programas de Indução e Inovação – CII/CGPE/DPB.

### 1. OBJETIVOS DO MANUAL

- Descrever as funcionalidades do Sistema de Controle de Bolsas e Auxílios (SCBA), possibilitando ao Coordenador fazer a gestão da sua concessão e o cadastramento direto de bolsistas neste sistema e
- Esclarecer aspectos relevantes sobre as modalidades de bolsas concedidas pela Capes, no âmbito do Edital PDPG Impactos da Pandemia.

# 2. BOLSAS CAPES NO ÂMBITO DO PROGRAMA DE DESENVOLVIMENTO DA PÓS-GRADUAÇÃO (PDPG) – IMPACTOS DA PANDEMIA

### 2.1 Bolsas País

Para o **Programa de Desenvolvimento da Pós-Graduação (PDPG) - Impactos da Pandemia**, a Capes apoia o financiamento das modalidades de Mestrado, Doutorado e Pós-Doutorado no País, conforme características apresentadas no quadro abaixo:

| Modalidade                      | Benefícios           | Duração (por bolsista)                                 | Mensalidade  | Implementação                                                                                             |
|---------------------------------|----------------------|--------------------------------------------------------|--------------|----------------------------------------------------------------------------------------------------|
| Mestrado<br>(ME)                | 4 COTAS de<br>bolsas | Até 24 meses (De acordo<br>com a concessão do projeto) | R\$1.500,00  | Até 2 (duas) cotas de bolsa em<br>2022 e 2 (duas) cotas de bolsa em<br>2023.                              |
| Doutorado<br>(DO)               | 3 COTAS de<br>bolsas | Até 36 meses (De acordo<br>com a concessão do projeto) | R\$ 2.200,00 | Todas 3 (três) cotas de bolsa, necessariamente, em 2022.                                                  |
| Pós-<br>Doutorado<br>(Pós-doc.) | 3 COTAS de<br>bolsas | Até 12 meses (De acordo<br>com a concessão do projeto) | R\$ 4.100,00 | No máximo, 1 (uma) cota de<br>bolsa por ano, necessariamente<br>nos seguintes anos: 2022, 2023 e<br>2024. |

Ressalta-se que tais bolsas serão concedidas, a partir de maio/2022, via o Sistema de Controle de Bolsas e Auxílios (SCBA), conforme estabelecido na coluna de "implementação" do quadro anterior.

O cadastro do candidato ao benefício é feito pelo próprio Coordenador e, após aprovação da CAPES, o bolsista assinará o **Termo de Aceite** referente à modalidade de bolsa concedida no SCBA (Os modelos de Termo de Aceite constam nos **Anexos I** e **II** para consulta) e preencherá os dados bancários.

# 3. CALENDÁRIO PARA CONCESSÃO DAS BOLSAS PAÍS

A concessão de bolsa no SCBA possui 3 (três) etapas, necessariamente, nesta ordem:

- 1. Cadastramento do beneficiário (bolsista) no SCBA, pelo Coordenador do Projeto;
- 2. Homologação pela área técnica da Capes; e
- 3. Preenchimento dos dados bancários e aceitação do Termo de Compromisso pelo beneficiário (bolsista) no SCBA.

<u>Cada etapa</u> deverá ser executada no prazo abaixo estipulado para que a bolsa seja incluída na Folha de Pagamentos do mês de início previsto para ela.

### Etapa 1: Cadastramento do beneficiário (bolsista) pelo coordenador do projeto

>> Até o dia 10 do mês de início da bolsa (por exemplo, se a bolsa tem como mês de início maio/2022, o coordenador deve realizar a Etapa 1, entre <u>o dia 1º e o dia 10 de maio/2022</u>, necessariamente).

| MÊS DE INÍCIO DA BOLSA | PRAZO PARA ETAPA 1 |
|------------------------|--------------------|
| MAIO*                  | Até 10/05          |
| JUNHO                  | Até 10/6           |
| JULHO                  | Até 11/7           |
| AGOSTO                 | Até 10/8           |

\*Caso os trâmites de peticionamento estiverem finalizados no SEI.

### Etapa 2: Homologação pela área técnica da Capes

### >> Até o dia 15 do mês de início da bolsa

| MÊS DE INÍCIO DA BOLSA | PRAZO PARA ETAPA 2 |
|------------------------|--------------------|
| MAIO                   | Até 15/05          |
| JUNHO                  | Até 15/6           |
| JULHO                  | Até 15/7           |
| AGOSTO                 | Até 15/8           |

Etapa 3: Preenchimento dos dados bancários e aceitação do Termo de Compromisso pelo beneficiário (bolsista) no SCBA

>> Até o dia 20 do mês de início da bolsa

| MÊS DE INÍCIO DA BOLSA | PRAZO PARA ETAPA 3 |
|------------------------|--------------------|
| MAIO                   | Até 20/05          |
| JUNHO                  | Até 20/6           |
| JULHO                  | Até 20/7           |
| AGOSTO                 | Até 19/8           |

No dia 21 de cada mês, o sistema será fechado (processos bloqueados) para quaisquer alterações até que seja gerada a folha de pagamentos do mês.

# 4. RELATÓRIO DE ATIVIDADES DO BOLSISTA

Todo bolsista deverá elaborar, em até **30 (trinta) dias**, após o término de sua bolsa, o Relatório de Atividades do Bolsista, conforme modelo (**Anexo III**). **O Relatório deverá ser anexado ao SCBA e encaminhado ao Coordenador do Projeto**, que deverá anexar à sua prestação de contas junto à Capes no **SIPREC** (Sistema de Prestação de Contas online da Capes, em: <siprec.capes.gov.br>).

# 5. O SISTEMA DE CONTROLE DE BOLSAS E AUXÍLIOS (SCBA)

O SCBA é o sistema que permite acompanhar e gerenciar os pagamentos de bolsas efetuados pela Capes. Na sua estrutura, há um processo de CONCESSÃO que descreve o projeto, indica o quantitativo de bolsas concedidas, o bolsista vinculado à concessão, entre outras informações.

# A figura abaixo ilustra a hierarquia dos processos:

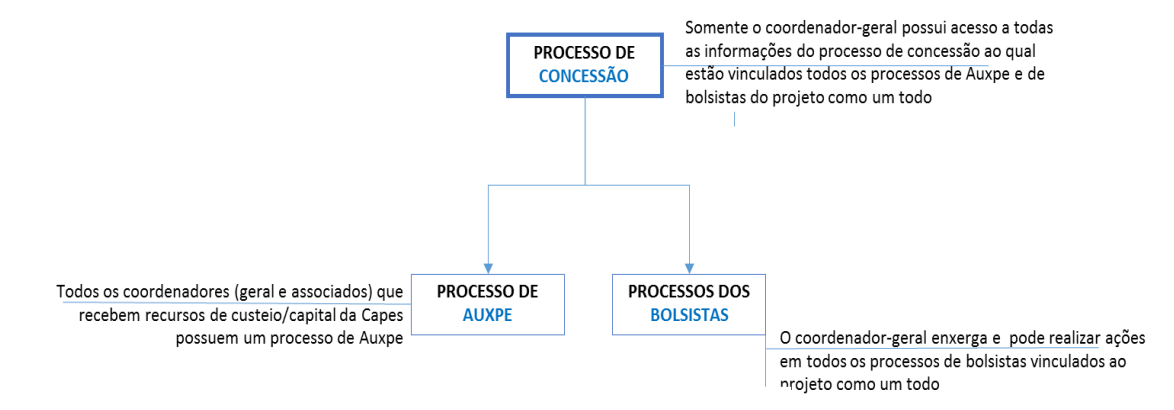

### Figura 1: Hierarquia dos tipos de processo do SCBA

É por meio do SCBA que o Coordenador do Projeto poderá:

- Acompanhar o seu projeto: vigência;
- Gerenciar o bolsista do projeto: cadastrar, finalizar, etc; e
- Gerar ocorrências referentes ao seu processo e de seus bolsistas;

### 6. ENDEREÇO DE ACESSO DO SCBA E PRIMEIRO ACESSO

Endereço para acesso ao SCBA: <u>http://scba.capes.gov.br/scba</u>. A Capes recomenda que o sistema seja acessado por meio do navegador **Google Chrome**.

Quando do primeiro acesso ao SCBA, e caso o Coordenador não possua senha deste sistema da Capes, deverá clicar em "*Registre-se*" e seguir os passos solicitados para liberação de acesso.

### 7. PRINCIPAIS FUNCIONALIDADES DO SISTEMA

### 7.1 Consultar Concessão

Nesta funcionalidade, o usuário pode detalhar as informações da concessão, tais como: participantes da Concessão, parcelas de bolsa concedida, lista de beneficiário (bolsista), membros, documentos e ocorrências do projeto.

Os passos para executar a funcionalidade são:

- 1. Acessar o SCBA <u>http://scba.capes.gov.br/scba</u> >> Digitar CPF e Senha >> Clicar no botão "Entrar"
- 2. Ao entrar no sistema, a primeira tela já apresenta campos de busca da Concessão.
- Selecionar os filtros desejados e clicar no botão "Pesquisar" (Dica: <u>deixar todos os campos</u> <u>em branco e somente clicar em "Pesquisar" ou escolher somente o Programa CAPES:</u> <u>CAPES-EPIDEMIAS e clicar em "Pesquisar"</u>)

| ≡ 🌀        | <sub>scea</sub> Sistema                         | de Controle de Bolsas e Auxílios Versão 2.10.4 - Bonco de | Dados: Hornologação,      | ſ                 |
|------------|-------------------------------------------------|-----------------------------------------------------------|---------------------------|-------------------|
|            | <u>ې کې کې کې کې کې کې کې کې کې کې کې کې کې</u> | Consultar Concessão                                       |                           | ^                 |
| CONCESSÕES |                                                 | Número do Processo:                                       |                           |                   |
| RELATÓRIOS |                                                 | Programa CAPES:                                           | Edital:                   |                   |
| AJUDA      |                                                 | Projeto:                                                  | Instituição Participante: |                   |
|            |                                                 | Início Vigência:                                          | Fim Vigência:             |                   |
|            |                                                 |                                                           | Pesquisar Limpar          | pesquisa avançada |

4. O sistema apresentará logo abaixo a lista de processos de CONCESSÃO que o usuário possui ou ao qual está vinculado na Capes.

| Número do Processo:                        |                                                |                                       |                                                                                                    |                                                                      |                        |                                                                   |                         |
|--------------------------------------------|------------------------------------------------|---------------------------------------|----------------------------------------------------------------------------------------------------|----------------------------------------------------------------------|------------------------|-------------------------------------------------------------------|-------------------------|
|                                            |                                                |                                       |                                                                                                    |                                                                      |                        |                                                                   |                         |
| Programa CAPES:                            |                                                |                                       | Edital:                                                                                             |                                                                      |                        |                                                                   |                         |
| Selecione                                  |                                                |                                       | ✓ Selecione                                                                                         |                                                                      |                        |                                                                   |                         |
| Projeto:                                   |                                                |                                       | Instituição Part                                                                                    | icipante:                                                            |                        |                                                                   |                         |
| Início Vigência:                           |                                                |                                       | Fim Vigência:                                                                                       |                                                                      |                        |                                                                   |                         |
|                                            |                                                |                                       | -                                                                                                   |                                                                      |                        |                                                                   |                         |
|                                            |                                                |                                       |                                                                                                    |                                                                      |                        |                                                                   |                         |
|                                            |                                                |                                       |                                                                                                    |                                                                      |                        |                                                                   | pesquisa a              |
|                                            |                                                |                                       | Pesquisar Limpar                                                                                    |                                                                      |                        |                                                                   |                         |
|                                            |                                                |                                       |                                                                                                    |                                                                      |                        |                                                                   |                         |
|                                            |                                                |                                       |                                                                                                    |                                                                      |                        |                                                                   |                         |
| <b>W</b> Lista de Concessõe                | ęs                                             |                                       |                                                                                                    |                                                                      |                        |                                                                   |                         |
| HLista de Concessõ                         | es                                             |                                       |                                                                                                    |                                                                      |                        | 100                                                               |                         |
| Lista de Concessõe                         | PS<br>Projeto                                  | Programa CAPES                        | Edital                                                                                              | Instituição<br>Principal                                             | Responsável            | Vigência<br>do Processo                                           | Situ                    |
| Lista de Concessó<br>Número do Processo    | Projeto                                        | Programa CAPES<br>CAPES-              | Edital<br>Edital de Seleção Emergencial I - Prev                                                    | Instituição<br>Principal                                             | Responsável<br>CELESTE | Vigència<br>do Processo<br>01/09/2021                             | Situ                    |
| Múmero do Processo<br>88887.633447/2021-00 | Projeto<br>Projeto<br>Processo para gestão CII | Programa CAPES<br>CAPES-<br>EPIDEMIAS | Edital<br>Edital de Seleção Emergencial I - Prev<br>Combate a Surtos, Endemias, Epider<br>Pandemias | Instituição<br>Principal<br>venção e<br>UNIVERSIDADE<br>DE SÃO PAULO | Responsável<br>CELESTE | Vigência<br>do Processo           01/09/2021           31/12/2025 | Situ<br>Conci<br>Acompa |

- 5. Clicar no número do processo desejado.
- 6. O sistema detalha a concessão selecionada.

| SP - UNIVERSIDADE<br>DE SÃO PAULO | - CELESTE (testesoftware.3                                                                | 907325@mailinator.com) | - CILENE             | (testesoftware.3756411@mailinator.com)                               | Sim                         |
|-----------------------------------|-------------------------------------------------------------------------------------------|------------------------|----------------------|----------------------------------------------------------------------|-----------------------------|
| nstituição Participante           | Responsävel                                                                               |                        |                      | Corresponsável                                                       | Principal                   |
| irticipantes<br>Proje             | to com PPG em rede? Não                                                                   | Aplicar Limpa          | r                    |                                                                      |                             |
| elecione                          |                                                                                           | ~                      |                      |                                                                      |                             |
| tros                              |                                                                                           | Nome                   |                      |                                                                      |                             |
| rticipantes da Concessão          | Informações Complementares AUXPE Cotas Parcela                                            | s Beneficiários Membr  | os do Projeto        |                                                                      |                             |
|                                   |                                                                                           |                        |                      |                                                                      | Documentos Vol              |
| Situação:                         | Concessão - Acompanhamento                                                                |                        |                      |                                                                      |                             |
| Início da Vigência:               | 01/09/2021                                                                                |                        | Término da Vigência: | 31/12/2025                                                           |                             |
| Instituição<br>Principal:         | USP - UNIVERSIDADE DE SÃO PAULO                                                           |                        |                      |                                                                      |                             |
| Programa CAPES:                   | Programa Estratégico Emergencial de Prevenção e Combat<br>Endemias, Epidemias e Pandemias | e a Surtos,            | Edital:              | Edital de Seleção Emergencial I - Prevenção<br>Epidemias e Pandemias | e Combate a Surtos, Endemia |
| Descrição/Projeto:                | Processo para gestão CII                                                                  |                        |                      |                                                                      |                             |
| Número do Processo:               | 88887.633447/2021-00                                                                      |                        |                      |                                                                      |                             |
| essão                             |                                                                                           |                        |                      |                                                                      |                             |
|                                   |                                                                                           |                        |                      | en memores de projete                                                | te ocorrentitas containeage |

- **7.2** Selecionar a informação que lhe interessa por meio das abas e botões:
  - Aba "Participantes da Concessão": Visualizar IES participantes da concessão;
  - **Aba "COTA"**: Modalidade e Quantidade de cota de bolsa concedida por coordenador;
  - Aba "Beneficiários": Lista de beneficiário (bolsista vinculado ao projeto);
  - Aba "Membros do Projeto": Membros cadastrados do projeto;
  - Botão "Documentos": Documentos anexados ao processo;
  - Botão "Ocorrência": Tem a função de gerar ocorrências (solicitações) específicas que o coordenador tenha em relação ao seu processo e que demandarão análise por parte da Capes;
  - **Botão "Cadastrar Beneficiários"**: funcionalidade para cadastramento de novos bolsistas (detalhamento mais adiante neste Manual);
  - **Botão "Atualizar membros do projeto"**: funcionalidade para incluir ou retirar membros do projeto ao longo de sua execução;
  - Botão "Comunicações": funcionalidade que liga ao Sistema Linha Direta, por onde o coordenador pode se comunicar com a Capes e deixar registradas todas as suas mensagens e respostas da Capes.
- 7.3 Gerenciar processos dos bolsistas

### 7.3.1 Etapa 1: Cadastramento do Bolsista – pelo coordenador

O coordenador do Projeto é o responsável por cadastrar os bolsistas do seu projeto dentro do limite de cota concedida.

Os passos para executar a funcionalidade são:

- 1) Realizar a consulta do processo de <u>CONCESSÃO</u> conforme **item 8.1** deste manual.
- 2) Clicar no botão "Cadastrar Beneficiários" (no canto superior à direita da tela)

| Detalhes da Concessão     |                                                                                                    | $\frown$                        |                                                                |                           |              |   |
|---------------------------|----------------------------------------------------------------------------------------------------|---------------------------------|----------------------------------------------------------------|---------------------------|--------------|---|
|                           |                                                                                                    | Cadastrar Beneficiários Atualiz | ar membros do projeto Atualizar Dados i                        | Participante Ocorrências  | Comunicações |   |
| Concessão                 |                                                                                                    |                                 |                                                                |                           |              |   |
| Número do Processo:       | 88887.633447/2021-00                                                                                 |                                 |                                                                |                           |              |   |
| Descrição/Projeto:        | Processo para gestão CII                                                                             |                                 |                                                                |                           |              | 8 |
| Programa CAPES:           | Programa Estratégico Emergencial de Prevenção e Combate a Surtos,<br>Endemias, Epidemias e Pandemias | Edital:                         | Edital de Seleção Emergencial I - Pre<br>Epidemias e Pandemias | evenção e Combate a Surto | s, Endemias, | I |
| Instituição<br>Principal: | USP - UNIVERSIDADE DE SÃO PAULO                                                                      |                                 |                                                                |                           |              | 1 |
| Início da Vigência:       | 01/09/2021                                                                                           | Término da Vigência:            | 31/12/2025                                                     |                           |              |   |
| Situação:                 | Concessão - Acompanhamento                                                                           |                                 |                                                                |                           |              |   |
|                           |                                                                                                    |                                 |                                                                |                           |              |   |
|                           |                                                                                                    |                                 |                                                                | Docum                     | entos Voltar |   |

3) O coordenador-geral deverá escolher o Tipo de Vínculo do Beneficiário.

| Participante                                                 |          |   |
|--------------------------------------------------------------|----------|---|
| Participante da Instituição: *                               |          |   |
| USP - UNIVERSIDADE DE SÃO PAULO / CELESTE                    | 1        |   |
| Tipo Vínculo Beneficiário: * Selecione                       |          | ~ |
| Selecione<br>Discente IES Participante (Plataforma Sucupira) |          |   |
| Sem vínculo                                                  | Cancelar |   |

- 3.1. Para bolsas de Mestrado e Doutorado: selecionar a opção "Discente de qualquer IES (Plataforma Sucupira)".
- 3.2. Para bolsas de Pós-Doutorado: selecionar a opção "Sem vínculo".

>> **Obs.:** É importante que o candidato à bolsa de pós-doutorado esteja, na Plataforma Sucupira, com a situação de "Titulado" no Doutorado. <u>O Coordenador do projeto deve certificar-se disso</u>, junto à Coordenação do PPG, em que o candidato cursou o Doutorado.

| articipante                                   |                                               |                                                                                        |                                         |                  |                   |   |
|-----------------------------------------------|-----------------------------------------------|----------------------------------------------------------------------------------------|-----------------------------------------|------------------|-------------------|---|
| rticipante da<br>P - UNIVERSI<br>o Vínculo Ba | a Instituição: *<br>DADE DE SÃO PAULO /       | - CELESTE                                                                              |                                         |                  |                   |   |
| em vínculo                                    |                                               |                                                                                        |                                         |                  |                   | ~ |
|                                               | Modalidade e                                  | Grupo de Pagamento e                                                                   | Qtd. Concedida e                        | Qtd. Utilizada e | Qtd. Disponivel a |   |
|                                               | Pós-Doutorado                                 | Pós-Doutorado País - Somente mensalidade                                               | 3 cota(s)                               | 0 cota(s)        | 3 cota(s)         |   |
|                                               | 1 registro(s)                                 |                                                                                        |                                         |                  |                   |   |
| ados do Be<br>ados do E<br>Addalidade         | neficiário Informações Comple<br>Beneficiário | ementares<br>Gr                                                                        | rupo de Pagamento: *                    |                  |                   |   |
| ós-Doutora                                    | do                                            | (Co                                                                                    | ota) Pós-Doutorado País - Somente mensa | alidade          |                   |   |
| :PF: *                                        |                                               | Ne                                                                                     | ome: *                                  |                  |                   |   |
|                                               |                                               | L                                                                                      |                                         |                  |                   |   |
|                                               |                                               |                                                                                        |                                         |                  |                   |   |
| mpar                                          |                                               |                                                                                        |                                         |                  |                   |   |
| ① Declar                                      | ro atender aos princípios da Adm              | ninistração Pública e às disposições do edital na seleção dos participantes do projeto | 0.                                      |                  |                   |   |
|                                               |                                               | Confirmar                                                                              | Cancelar                                |                  |                   |   |
|                                               |                                               |                                                                                        |                                         |                  |                   |   |

4) Digite o CPF do bolsista e o sistema retornará com o nome completo e outras informações cadastrais daquele beneficiário.

| Participants da lastituição: *         Servicuos Baneficiário: *         Servicuos         Madadas é donço de Pagamento ?         Madadas é donço de Pagamento ?         Madadas é donço de Pagamento ?         Madadas é donço de Pagamento ?         Madadas é donço de Pagamento ?         Madadas é donço de Pagamento ?         Madadas é donço de Pagamento ?         Madadas é donço de Pagamento ?         Madadas é donço de Pagamento ?         Madadas é donço de Pagamento ?         Madadas é donço de Pagamento ?         Pagamento ?         Madadas é do Donço de Pagamento ?         Dados do Beneficiáno         Informações Complementanes         Dados do Beneficiáno         Madadadas ?         Os Doncorados Paío Somonie mensalidade         Grupo de Pagamento ?         Paso Doncorado Paío Somonie mensalidade         Grupo de Pagamento ?         Nome ?         Calexe         Grupo de Pagamento ?         Reminio       Solarizón Paío Somonie mensalidade         Solarizón ?       Name ?         Grupo de Pagamento ?       Solarizón ?         Reminio ?       Name ?         Barali @ solarizón ?       Solarizón ?         Barali @ solariz                                                                                                    | Participante                             |                                   |                                          |                                         |                  |                   |   |
|----------------------------------------------------------------------------------------------------|------------------------------------------|-----------------------------------|------------------------------------------|-----------------------------------------|------------------|-------------------|---|
| Tipe Vinculo Beneficiário:*          Modelidade:       Orugo de Pagamento:       Odd. Concessido a:       Odd. Discontrato         Pia-Doutorado       Pia-Doutorado Paía-Somente memasidade       3 cota(s)       0 cota(s)       3 cota(s)         Dados do Beneficiário       Informações Complementares                                                                                                    | Participante da Ins<br>JSP - UNIVERSIDAD | stituição: *<br>DE DE SÃO PAULO / | - CELESTE                                |                                         |                  |                   |   |
| Servincio       Composite Pregnanno si       Cols Conneción si       Cols Utitatas si       Cols Disponiva si         Nelso do Beneficiário       Pelo Dotorado       3 cotas)       9 cotas)       3 cotas)       3 cotas)         Dados do Beneficiário       Informações Complementares       Cubicas si       Cotas)       3 cotas)       3 cotas)         Dados do Beneficiário       Informações Complementares       Cubicas si       Cubicas si       Cotas)       3 cotas)         Dados do Beneficiário       Informações Complementares       Cubicas si       Cubicas si       Cubicas si         Dados do Beneficiário       Cotas Pás-Somente mensalidade       Cubicas si       Cubicas si       Cubicas si         Poso Dotorado       Cubicas si       Cubicas si       Nome:*       Cubicas si       Cubicas si         Sec:       Exteado Civil:       Cubicas si       Cubicas si       Cubicas si       Cubicas si         Seciencias       Sobierios)       Sobierios)       Sobierios)       Sobierios)       Sobierios         Seciencias       Sobierios)       Sobierios)       Sobierios)       Sobierios)       Sobierios)         Seciencias       Sobierios)       Sobierios)       Sobierios)       Sobierios)       Sobierios)       Sobierios)       Sobierios)       Sobie                                                                                                    | lipo Vínculo Benef                       | ficiário: *                       |                                          |                                         |                  |                   |   |
| Mediation in Organ Programme in Organ Programme in Org | Sem vínculo                              |                                   |                                          |                                         |                  |                   | ( |
| Pis-Dotariado     Pis-Dotariado     3 cetais)     9 cotais)     3 cetais)       1 registroisi                                                                                                    |                                          | Modalidade s                      | Grupo de Pagamento e                     | Qtd. Concedida a                        | Qtd. Utilizada e | Qtd. Disponivel a |   |
| I registricial       Informações Complementares         Dados do Beneficiánto       Informações Complementares         Dados do Beneficiánto       Grupo de Pagamento: *         Modalidade: *       Grupo de Pagamento: *         Pob Doutorado       Cotal Pob-Doutorado País - Somente mensalidade         CP: *       Nome: *         CLENE       CLENE         Seco:       CLENE         Fonino       Sotericali         País de Nascimento       Sotericali         Braini       Ostericali         Braini       Sotericali         Data de Nascimento:       Sotericali         Braini       Sotericali         Braini       Sotericali         Braini       Sotericali         Braini       Sotericali         Braini       Sotericali         Braini       Sotericali         Braini       Sotericali         Braini       Sotericali         Braini       Sotericali         Braini       Sotericali         Braini       Sotericali         Braini       Sotericali         Braini       Sotericali         Braini       Sotericali         Sotericali       Sotericali                                                                                                    |                                          | Pós-Doutorado                     | Pós-Doutorado País - Somente mensalidade | 3 cota(s)                               | 0 cota(s)        | 3 cota(s)         |   |
| Dados do Beneficiário       Informações Complementares         Dados do Beneficiário       Grupo de Pagamento: *         Modelidade: *       Grupo de Pagamento: *         Pós-Doutorado       (Cota) Pós-Doutorado País - Somente mensalidade         CPF: *       Nome: *         CILENE       CILENE         Seso:       Etado Civit:         Fernino       Solteiro(a)         País de Nascimento:       Solteiro(a)         País de Nascimento:       SP         Data de Nascimento:       SP                                                                                                    | 1 re                                     | registro(s)                       |                                          |                                         |                  |                   |   |
| Pados do Beneficiánio       Informações Complementares         Dados do Beneficiánio       Grupo de Pagamento: *         Modalidade: *       Grupo de Pagamento: *         Pos-Doutorado       (Cotal Pos-Doutorado País - Somente mensalidade         CPF: *       Nome: *         CILEN:       CILEN:         Seco:       Estado Civil:         Feminio       Soteiro(a)         País de Nascimento:       Soteiro(a)         Brasil       Sp 2         Data de Nascimento:       Sp 2                                                                                                    |                                          |                                   |                                          |                                         |                  |                   |   |
| Dations do Beneficiário       Grupo de Pagamento: *         Modalidade: *       Grupo de Pagamento: *         Pós-Doutorado       (Cotal Pós-Doutorado País - Somente mensalidade         CPF: *       Nome: *         CILENE       CILENE         Seco:       Estado CIVI:         Feminino       Solterorda)         Pás de Nascimento:       Solterorda)         Pás de Nascimento:       Sp                                                                                                    | Dadaa da Baradi                          | Istana Jofarmaçãos Comol          |                                          |                                         |                  |                   |   |
| Dation do Beneficiário     Grupo de Pagamento: *       Modalidade: *     Grupo de Pagamento: *       Pós-Doutorado     (Cota) Pós-Doutorado País - Somente mensalidade       CPF: *     Nome: *       Image: *     CLENE       Seco:     Catado Civil:       Fernino     Soteroal>       Pás de Nascimento:     Soteroal>       Brail     De datado de Nascimento:       Seco:     Soteroal>       Pás de Nascimento:     Soteroal>                                                                                                    | Dados do Benerio                         | informações compre                | en ren vare s                            |                                         |                  |                   |   |
| Modalidade:*     Grupo de Pagament: *       Pós-Doutorado     (Cota) Pós-Doutorado País - Somente mentalidade       CPF:*     Neme:*       CLENC     CLENC       Sec:     Ceto(Vil:       Pensino     Soteroal       Pás de Nascimento:     SP       Brail     De de Nascimento:                                                                                                    | Dados do Bene                            | eficiário                         |                                          |                                         |                  |                   |   |
| Pós-Doutorado     (Cota) Pós-Doutorado País - Somente mensalidade       CPF,*     Nome:*       CLENE     CLENE       Seso:     Ectado Civil:       Fennino     Sobetroal)       Pásalo     Sobetroal)       Braul     Sp       Descimento:     Sp                                                                                                    | Modalidade: *                            |                                   | Gr                                       | upo de Pagamento: *                     |                  |                   |   |
| CPF:*     Nome:*       CILENCE     CILENCE       Sexo:     Extado Civil:       Feminino     Soterroal       Paid Asscimento:     Naturalidade:       Brasil     Sp                                                                                                    | Pós-Doutorado                            |                                   | (Co                                      | ota) Pós-Doutorado País - Somente mensa | lidade           |                   |   |
| CILENE       Sexo:     Extado Civil:       Feminino     Sobeiro(a)       País de Nascimento:     Naturalidade:       Brasil     SP                                                                                                    | CPF: *                                   |                                   | No                                       | ome: *                                  |                  |                   |   |
| Sexo:     Extado Civil:       Feminino     Soleiro(a)       País de Nascimento:     Naturalidade:       Brasil     SP                                                                                                    |                                          |                                   |                                          | CILENE                                  |                  |                   |   |
| Feminino     Solteiro(a)       País de Nascimento:     Naturalidade:       Brasil     SP                                                                                                    | Sexo:                                    |                                   | Est                                      | tado Civil:                             |                  |                   |   |
| Pais de Nascimento:     Naturalidade:       Brasil     SP       Data de Nascimento:     Image: Compare the second second sec                                                                         | Feminino                                 |                                   | So                                       | lteiro(a)                               |                  |                   |   |
| Brasil SP Data de Nascimento:                                                                                                    | País de Nascime                          | ento:                             | Na                                       | sturalidade:                            |                  |                   |   |
| Data de Nascimento:                                                                                                    | Brasil                                   |                                   | SP                                       |                                         |                  |                   |   |
|                                                                                                    | Data de Nascim                           | nento:                            |                                          |                                         |                  |                   |   |
|                                                                                                    |                                          |                                   |                                          |                                         |                  |                   |   |
| E-mail do Beneficiário: *                                                                                                    | E-mail do Benefi                         | ficiário: *                       |                                          |                                         |                  |                   |   |
| testesoftware 3756411@mailinator.com                                                                                                    | testesoftware.                           | .3756411@mailinator.com           | v +                                      |                                         |                  |                   | Ŧ |

>> **Obs.:** É importante que o e-mail do candidato esteja correto para que ele possa receber o e-mail com o link de acesso ao Linha Direta, após a homologação de sua bolsa (ver item 7.3.2), com as instruções de acesso ao SCBA.

5) Na mesma tela, mais abaixo, indique a duração da bolsa em "Tempo Concedido (meses)". O fim do benefício será automaticamente preenchido pelo sistema.

| IES de Estudo: *        |                                                                                  | Endereço: *                    |                  |
|-------------------------|----------------------------------------------------------------------------------|--------------------------------|------------------|
|                         |                                                                                  | Selecione                      | ~                |
| PPG: *                  |                                                                                  | Área de Conhecimento:          |                  |
| Selecione               | ~                                                                                | Selecione                      | ~                |
| Área de Avaliação:      |                                                                                  |                                |                  |
| Período                 |                                                                                  |                                |                  |
| Tempo Máximo: *         |                                                                                  | Visualizar pagamentos anterior | res              |
| 24 meses                |                                                                                  |                                |                  |
| Início Benefício: *     | Tempo Concedido (meses): *                                                       |                                | Fim Benefício: * |
| 09/2021                 | 12                                                                               |                                | 31/08/2022       |
| Dados Bancários         |                                                                                  |                                |                  |
| Dados Bancários: *      | Selecione                                                                        |                                | ~ <b>+</b>       |
| Número do Banco:        |                                                                                  | Nome do Banco:                 |                  |
| Agência:                |                                                                                  | Nome da Agência:               |                  |
| Conta:                  |                                                                                  | Tipo:                          |                  |
|                         |                                                                                  |                                |                  |
| Limpar                  |                                                                                  |                                |                  |
| ① Declaro atender aos p | princípios da Administração Pública e às disposições do edital na seleção dos pa | rticipantes do projeto.        |                  |
|                         | Confirma                                                                         | r Cancelar                     |                  |

Estudo Protondido

>> Obs.: <u>NÃO</u> preencher os campos de Dados Bancários, pois o próprio bolsista fará este preenchimento após o processo criado pelo coordenador e homologado pela Capes.

- 6) Verifique se as informações estão todas corretas e, se estiverem, clique no botão **CONFIRMAR**.
- 7) O sistema solicitará sua confirmação. Clique em SIM. Logo depois apresentará a mensagem de beneficiário confirmado com sucesso. A tela, então, voltará à primeira etapa de cadastramento de beneficiário, caso se deseje cadastrar um novo bolsista.
- 8) Para verificar o bolsista cadastrado em seu processo de concessão, clique no botão VOLTAR, e depois na aba "Beneficiários". O novo bolsista aparecerá na lista de Beneficiários com a situação de "Candidatura – Aguardando Homologação".

| Тіро  | Processo                                  | Instituição<br>Participante           | Responsável | Tipo Vinculo   | Modalidade        | Grupo de<br>Pagamento                                 | Beneficiário | Vigência<br>do Processo | Situação                                   | Ação |
|-------|-------------------------------------------|---------------------------------------|-------------|----------------|-------------------|-------------------------------------------------------|--------------|-------------------------|--------------------------------------------|------|
| 8     | <u>88887.633448/2021-00</u>               | USP -<br>UNIVERSIDADE DE<br>SÃO PAULO | - CELESTE   | Sem<br>vinculo | Pós-<br>Doutorado | Pòs-<br>Doutorado<br>País -<br>Somente<br>mensalidade | - CILENE     | 01/09/2021              | Candidatura -<br>Aguardando<br>Homologação |      |
| 1 reg | l registro(s) Resultados por página: 10 🗸 |                                       |             |                |                   |                                                       |              |                         |                                            |      |

9) A partir dessa situação, a Capes fará os procedimentos necessários (Etapa 2: Homologação) para que o bolsista receba em seu e-mail um comunicado para acessar o SCBA e assinar o Termo de Aceite, bem como incluir seus dados bancários.

# 7.3.2 Etapa 2: Homologação - pela Capes

Uma vez criado o processo do bolsista pelo coordenador (Etapa 1), a Capes procederá com a homologação daquele processo. Será verificado o mês de início da bolsa, a vinculação atual do candidato à bolsa, entre outras informações pertinentes.

# 7.3.3 Etapa 3: Preenchimento de dados bancários e aceitação do Termo de Compromisso pelo bolsista

Uma vez criado o processo do beneficiário (bolsista), e estando de acordo com os requisitos exigidos, a Capes aprovará o processo e o sistema enviará um e-mail para o beneficiário, solicitando o acesso no SCBA para assinatura do Termo de Aceite e inclusão de seus dados bancários.

# Somente após essa etapa, realizada dentro do prazo estipulado no item 3 deste manual, é que a bolsa estará apta a entrar na Folha de Pagamentos do mês de início previsto.

O beneficiário (bolsista) deverá acessar o Sistema de comunicação da Capes, o Linha Direta, através do link enviado ao seu *e-mail*. Ao realizar o acesso, haverá uma mensagem com instruções para acesso ao SCBA.

Acessando o SCBA, o sistema apresentará seu processo:

1) O beneficiário deverá clicar no seu processo para ter acesso à tela de dados bancários e Termo de Compromisso.

| Arquivo Editar Exibir | <u>H</u> istórico Fa <u>v</u> oritos <u>F</u> role de Bol × + | erramentas Aj <u>u</u> da                           | Constants in France (1974) with the in Constants          | Charles Inc.                              | _                       |       | 0 ×                |
|-----------------------|---------------------------------------------------------------|-----------------------------------------------------|-----------------------------------------------------------|-------------------------------------------|-------------------------|-------|--------------------|
| ( i hom.capes.g       | <b>jov.br</b> /scba/processo/acei                             | itacaoImplementacao.seam?conversationId=90          |                                                           | 🖽 C 🔍 Pesquisar                           | ☆自                      | □ ↓   |                    |
| 🚾 SCDP 🔊 CAPES 🖪      | 🖲 SAC 🛞 Pagamento (                                           | 🛞 Gerenciador 🛞 SCPB 🔌 SPArq 👁 SCBA 👁 Linha Dire    | ta 🛞 Save to Mendeley 🛞 SEI / CAPES 🍃 Dados Abertos da CA | . 🏐 SDI -Sistema de Disse 馘 SIGAC - Siste | ema de Ge               |       |                    |
|                       |                                                               | BRASIL Acesso à Informação                          |                                                           |                                           |                         |       |                    |
| ≡ ⊘                   | SISTEMA                                                       | DE CONTROLE DE BOLSAS E AUXÍLIOS                    | 2.1.10,                                                   |                                           |                         |       |                    |
| AA                    | 9UØ.E                                                         | Aceitação de Implementação                          |                                                           |                                           |                         |       | <u>*</u>           |
| INICIO                |                                                               |                                                     |                                                           |                                           |                         |       |                    |
| RELATÓRIOS            |                                                               | · Parabens, sua boisa foi concedida! Fai            | tam apenas os seguintes passos para que voce seja ere     | tivamente um(a) poisista CAPES.           |                         |       |                    |
| AJUDA                 |                                                               |                                                     |                                                           |                                           |                         |       | =                  |
|                       |                                                               | <ul> <li>T - CONFIRMAR DADOS DO PROCESSO</li> </ul> | )<br>                                                     |                                           |                         |       | - 11               |
|                       |                                                               | Número do Processo:                                 | 88887.179009/2017-00                                      |                                           |                         |       |                    |
|                       |                                                               | IES de Estudo:                                      | UNIVERSIDADE DE BRASÍLIA                                  | Período da vigência:                      | 01/01/2017 a 31/12/2017 |       |                    |
|                       |                                                               |                                                     |                                                           |                                           |                         |       |                    |
|                       |                                                               | 2 - ATUALIZAÇÃO DADOS BANCÁRIOS                     |                                                           |                                           |                         |       |                    |
|                       |                                                               | ©Conta Nacional                                     |                                                           |                                           |                         |       |                    |
|                       |                                                               | Atualização dos Dados Bancários no B                | asil                                                      |                                           |                         |       |                    |
|                       |                                                               | Conta Bancária:                                     | Selecione 💌 🛨                                             |                                           |                         |       |                    |
|                       |                                                               | Número do Banco:                                    |                                                           | Nome do Banco:                            |                         |       |                    |
|                       |                                                               | Agência:                                            |                                                           | Nome da Agência:                          |                         |       |                    |
|                       |                                                               | Conta:                                              |                                                           | Tipo:                                     |                         |       | Ŧ                  |
| 📀 🤌 🛛                 |                                                               | 2 🕹 🕥 🖄 🖳                                           |                                                           |                                           | PT •                    | • 🗇 🕦 | 14:10<br>9/01/2017 |

2) O beneficiário então deverá fazer a leitura do Termo de Compromisso, marcar os campos correspondentes de aceitação e veracidade, e selecionar o botão "Confirmar Aceite".

| bom.capes.go   | w.br/scba/processo/ac | eitacaoImplementacao.seam?c                          | onversationId=90                                                                                                    | C Q Pesq                                                                                      | quisor 🗘 🗴 🖉                                                                                               | + #          | 8 E |
|----------------|-----------------------|------------------------------------------------------|----------------------------------------------------------------------------------------------------|-----------------------------------------------------------------------------------------------|----------------------------------------------------------------------------------------------------|--------------|-----|
| SCDP 🚺 CAPES 🛞 | SAC 🛞 Pagamento       | 🛞 Gerenciador 🛞 SCPB 🗧                               | SPArq 🥌 SCBA 🍜 Linha Direta 🛞 Save to Mendeley 🛞 !                                                                                  | SEI / CAPES 🍃 Dados Abertos da CA 🎲 SDI - Sistema de D                                        | Disse 🐹 SIGAC - Sistema de Ge                                                                              |              |     |
|                |                       | S BRASIL                                             | Acesso à Informação                                                                                                    |                                                                                               |                                                                                                    |              |     |
| ∎ 🌀            | SISTEMA               | DE CONTROLE DE E                                     | BOLSAS E AUXÍLIOS .V2.1.10                                                                                                    |                                                                                               |                                                                                                    |              |     |
| AAA            | 900 <i>6</i>          | 3. Não esqueç                                        | a de anexar o comprovante da conta bancária, clica                                                                                  | ndo no botão ao lado: Anexar Comprovante                                                      |                                                                                                    |              |     |
|                |                       |                                                      |                                                                                                    |                                                                                               |                                                                                                    |              |     |
|                |                       |                                                      |                                                                                                    |                                                                                               |                                                                                                    |              |     |
|                |                       |                                                      |                                                                                                    |                                                                                               |                                                                                                    |              |     |
|                |                       | - U- ACEIIAÇA                                        |                                                                                                    |                                                                                               |                                                                                                    |              |     |
|                |                       |                                                      | Char<br>Programa IN                                                                                                    | nada INCT - MCTI/CNPq/CAPES/FAPs nº 16/2014<br>STITUTOS NACIONAIS DE CIÊNCIA E TECNOLOGIA (IN | NCT                                                                                                    | -            | â   |
|                |                       |                                                      |                                                                                                    | TERMO DE COMPROMISSO                                                                          |                                                                                                    |              | 11  |
|                |                       |                                                      |                                                                                                    | Doutorado                                                                                     |                                                                                                    |              |     |
|                |                       | Eu ANTONIO<br>comprometo-me, c<br>assumir, em caráte | portador (a) do docume<br>como bolsista da Fundação Coordenação de Aperfeiçoa<br>r irrevogável, os compromissos e obrigações que se | e vinculado ao Projeto nº 888<br>mento de Pessoal de Nível Superior - CAPES, no âmi<br>guem:  | 887.179008/2017-00, pelo período de 01/2017 à 12/20<br>ibito Chamada INCT - MCTI/CNPq/CAPES/FAPs nº 16/201 | 117,<br>4, a | -   |
|                |                       | TERMO DE RES                                         | SPONSABILIDADE                                                                                                    |                                                                                               |                                                                                                    |              |     |
|                |                       | 🔄 Declaro estar                                      | ciente do termo acima, bem como dos termos de mini                                                                                  | na concessão.                                                                                 |                                                                                                    |              |     |
|                |                       | 🔄 Informo que a                                      | as informações prestadas são verdadeiras, assumindo                                                                                 | inteira responsabilidade pelas mesmas.                                                        |                                                                                                    |              |     |
|                |                       |                                                      |                                                                                                    |                                                                                               |                                                                                                    |              |     |
|                |                       |                                                      |                                                                                                    |                                                                                               |                                                                                                    |              |     |
|                |                       |                                                      |                                                                                                    |                                                                                               | Confirmar Aceite Desistir Discordar dos Dado                                                               | Voltar       |     |

### 7.3.4 Visualizar Extrato

O coordenador do projeto pode visualizar o extrato de pagamento dos bolsistas do seu projeto.

1) Acessar o item de menu Processos>> Meus Processos

|                                                  | Sistema de | e Controle de Bolsas e Auxílios Versão 3.36.15 - Ban | co de Dados: Hornologação, |                       | е рт 💭            |
|--------------------------------------------------|------------|------------------------------------------------------|----------------------------|-----------------------|-------------------|
|                                                  | 000        | Meus Processos                                       |                            |                       |                   |
| INÍCIO                                           | *          | Q Pesquisar                                          |                            |                       |                   |
| CONCESSÕES                                       | •          | Programa CAPES:                                      |                            | Edital:               |                   |
| PROCESSOS                                        | IN         | Selecione                                            | ~                          | Selecione             | ~                 |
| MEUS PROCESSOS                                   |            | CPF do Beneficiário:                                 |                            | Nome do Beneficiário: |                   |
| DECLARAÇÃO CAPES                                 | L.         |                                                      |                            |                       |                   |
| RELATÓRIOS                                       | B          | Número do Processo:                                  |                            | Tipo de Processo:     |                   |
| AJUDA                                            | 0          |                                                      |                            | Selecione             |                   |
|                                                  |            |                                                      | Pesquisar                  | Limpar                | pesquisa avançada |
| Meus Processos<br>Q Pesquisar<br>Programa CAPES: |            |                                                      | Edital:                    |                       | *                 |
| Selecione                                        |            | ~                                                    | Selecione                  |                       | ~                 |
| CPF do Beneficiário:                             |            |                                                      | Nome do Beneficio          | ário:                 |                   |
| Número do Processo:                              |            |                                                      | Tipo de Processo:          |                       |                   |
|                                                  |            |                                                      | Selecione                  |                       | ~                 |
|                                                  |            |                                                      |                            |                       | pesquisa avançada |
|                                                  |            | Pesquisa                                             | r Limpar                   |                       |                   |

- 2) Realizar a pesquisa de acordo com os filtros desejados.
- 3) Clicar no link "número do processo" para o processo desejado

|   | - C                      | PIBID - PIBID - 2020        |                      |        |                                   | 11 Processo(s           |
|---|--------------------------|-----------------------------|----------------------|--------|-----------------------------------|-------------------------|
|   | <ul> <li>Acom</li> </ul> | npanhamento - Em acompanhar | nento                |        |                                   | 9 Processo(s)           |
|   | Тіро                     | Processo                    | Nome do Beneficiário | País   | IES de Estudo / Escola de Línguas | Vigência do Processo    |
| → | 8                        | 88887.580759/2020-00        |                      | Brasil | UNIVERSIDADE FEDERAL DO AMAPÁ     | 01/11/2020 - 30/04/2022 |

| quisar    |                                      |                                                 |                         |                                   |                         |
|-----------|--------------------------------------|-------------------------------------------------|-------------------------|-----------------------------------|-------------------------|
| ma CAPES  | 5:                                   |                                                 | Edit                    | al:                               |                         |
| ione      |                                      |                                                 | ✓ Se                    | elecione                          |                         |
| Beneficiá | irio:                                |                                                 | Non                     | ne do Beneficiário:               |                         |
|           |                                      |                                                 |                         |                                   |                         |
| o do Proc | esso:                                |                                                 | Tipo                    | de Processo:                      |                         |
|           |                                      |                                                 | Se                      | elecione                          |                         |
|           |                                      |                                                 | Pesquisar Limp          | par                               |                         |
| CAPI      | ES-EPIDEMIAS - Edital de Seleção Eme | rgencial I - Prevenção e Combate a Surtos, Ende | emias, Epidemias e Pand | emias                             | 1 Proc                  |
| Candidat  | ura - Em análise                     |                                                 |                         |                                   | 1 Proces                |
| Тіро      | Processo                             | Nome do Beneficiário                            | País                    | IES de Estudo / Escola de Línguas | Vigência do Processo    |
| 8         | 88887.633448/2021-00                 |                                                 | Brasil                  | UNIVERSIDADE DE BRASÍLIA          | 01/09/2021 - 31/08/2022 |
|           |                                      |                                                 |                         |                                   |                         |

4) Ao selecionar o processo desejado, o sistema exibirá o detalhe do processo.

| Detalhe do Processo nº 888        | 87.580759/2020-00 do                                           | Programa PIBID                                   |                                     |
|-----------------------------------|----------------------------------------------------------------|--------------------------------------------------|-------------------------------------|
|                                   |                                                                |                                                  | Ocorrências Complementar Dados      |
| Processo                          |                                                                |                                                  |                                     |
| Número do Processo:               | 88887.580759/2020-00                                           |                                                  |                                     |
| Programa CAPES:                   | PIBID (Programa Institucional de B<br>de Iniciação à Docência) | olsa Edital:                                     | PIBID - 2020                        |
| Nome do Beneficiário:             |                                                                | Documento do Beneficiário:                       |                                     |
| Controle de Benefício:            | Cota                                                           | Tipo Vínculo PPG/Área:                           | Educação Básica                     |
| Modalidade da Bolsa:              | Iniciação a Docência                                           | Programa PPG Beneficiário:                       |                                     |
| Vigência do Benefício:            | 01/11/2020 a 30/04/2022                                        | Prazo do Benefício: 😡                            | 18 mes(es)                          |
| Situação:                         | Acompanhamento - Em<br>acompanhamento                          |                                                  |                                     |
|                                   |                                                                |                                                  |                                     |
|                                   |                                                                | D                                                | ocumentos Extrato Declaração Voltar |
| Dados do processo Pessoas do Proc | cesso Endereço Instituições                                    | Dados Bancários Benefícios Consulta - o          | utras bases Questionários           |
| Dados do processo                 |                                                                |                                                  |                                     |
| Projeto: 88                       | 8887.571253/2020-00 - UNIFAP - Arte, Líng                      | Ja Portuguesa, Pedagogia - Alfabetização - 10372 |                                     |
| Área de Avaliação:                |                                                                | Área de Conhecimento:                            |                                     |
| Curso:                            |                                                                | Área Prioritária:                                |                                     |
| Grupo de Fomento: TF              | RADICIONAL                                                     | Grupo de Pagamento: Bolsa                        | Iniciação a Docência                |

### 5) Selecionar o botão "Extrato"

6) O sistema exibirá a tela com as informações das Folhas geradas.

| Extrato do    | Processo           |        |                              |                                |               | ,                         | Processo Ocor | rências Complemen          | ntar Dados |
|---------------|--------------------|--------|------------------------------|--------------------------------|---------------|---------------------------|---------------|----------------------------|------------|
| 🔁 Processo    |                    |        |                              |                                |               |                           |               |                            |            |
|               | Número do Proc     | esso:  | 88887.5807                   | 59/2020-00                     |               |                           |               |                            |            |
|               | Programa CA        | PES:   | PIBID (Progr<br>de Iniciação | rama Institucio<br>à Docência) | onal de Bolsa | Edita                     | I: PIBID - 20 | 20                         |            |
|               | Nome do Benefici   | ário:  |                              |                                |               | Documento do Beneficiário | o:            |                            |            |
|               | Controle de Bene   | fício: | Cota                         |                                |               | Tipo Vínculo PPG/Área     | a: Educação   | Básica                     |            |
|               | Modalidade da B    | olsa:  | Iniciação a [                | Docência                       |               | Programa PPG Beneficiário | o:            |                            |            |
| Vi            | gência do Benefíci | o:     | 01/11/2020                   | a 30/04/2022                   |               | Prazo do Benefício:       | 5)            |                            |            |
|               | Situa              | ição:  | Acompanha<br>acompanha       | imento - Em<br>mento           |               |                           |               |                            |            |
|               |                    |        |                              |                                |               |                           |               |                            | Imprimir   |
| Pagamentos    | Realizados         |        |                              |                                |               |                           |               |                            |            |
| Total Pago po | r Moeda:           |        |                              |                                |               |                           |               |                            |            |
| Ano/Mês 🗸 N   | ° folha Rubricas ¢ | Quant. | Valor                        | Total                          |               | Banco/Agência/Conta       | Situação      | Data<br>Envio Financeiro ≑ | Ações      |

7.3.5 Alteração de vigência da bolsa

O Coordenador responsável pela concessão poderá alterar a vigência da bolsa de seus beneficiários. Esse procedimento somente deve ser utilizado quando se deseja encurtar ou prolongar o prazo da bolsa que está atualmente ativa. Para tanto, o coordenador deve:

1) Acessar o processo de seu bolsista, clicando no menu lateral esquerdo em Processos > Meus Processos.

|               | = 💿 scan Sist |         | Controle de Bolsas e Auxílios . Versão 3.36.15 - Banco de Dados: Homologoção, |         | Q PT                           |          |
|---------------|---------------|---------|-------------------------------------------------------------------------------|---------|--------------------------------|----------|
|               |               | 0<br>11 | Meus Processos<br>Q Pesquisar                                                 |         |                                |          |
|               |               | -       | Programa CAPES:                                                               |         | Edital:                        |          |
| $\rightarrow$ |               | в       | Selecione                                                                     | ~       | Selecione                      |          |
|               |               |         | CPF do Beneficiário:                                                          |         | Nome do Beneficiário:          | <b>*</b> |
|               |               | 1       |                                                                               |         |                                | 1        |
|               |               | B       | Número do Processo:                                                           |         | Tipo de Processo:<br>Selecione |          |
|               |               | 0       |                                                                               |         | pesquisa avançada              | 11       |
|               |               |         | Pes                                                                           | squisar | Limpar                         |          |

 Clicar no botão PESQUISAR (não há necessidade de usar qualquer dos filtros). O sistema retornará com todos os processos que o coordenador possui na Capes, separado por Programa.

| - C P | PIBID - PIBID - 2020     11 Processo(s)            |                      |        |                                   |                         |  |  |  |  |  |  |
|-------|----------------------------------------------------|----------------------|--------|-----------------------------------|-------------------------|--|--|--|--|--|--|
| Acomp | ▼ Acompanhamento - Em acompanhamento 9 Processo(s) |                      |        |                                   |                         |  |  |  |  |  |  |
| Тіро  | Processo                                           | Nome do Beneficiário | País   | IES de Estudo / Escola de Línguas | Vigência do Processo    |  |  |  |  |  |  |
| 8     | 88887.580759/2020-00                               |                      | Brasil | UNIVERSIDADE FEDERAL DO AMAPÁ     | 01/11/2020 - 30/04/2022 |  |  |  |  |  |  |
| 8     | 88887.580763/2020-00                               |                      | Brasil | UNIVERSIDADE FEDERAL DO AMAPÁ     | 01/11/2020 - 30/04/2022 |  |  |  |  |  |  |
| ۲     | 88887.580768/2020-00                               |                      | Brasil | UNIVERSIDADE FEDERAL DO AMAPÁ     | 01/11/2020 - 30/04/2022 |  |  |  |  |  |  |

 Clicar no processo desejado do <u>bolsista</u>. O sistema abrirá a tela principal do processo do bolsista. Clicar no botão OCORRÊNCIAS.

| Detalhe do Processo nº 888 | 887.580759/2020-00 do Progr                                        | ama PIBID                  | Ocorrências Complementar Da | dos |
|----------------------------|--------------------------------------------------------------------|----------------------------|-----------------------------|-----|
| Processo                   |                                                                    |                            |                             |     |
| Número do Processo:        | 88887.580759/2020-00                                               |                            |                             |     |
| Programa CAPES:            | PIBID (Programa Institucional de Bolsa<br>de Iniciação à Docência) | Edital:                    | PIBID - 2020                | *   |
| Nome do Beneficiário:      |                                                                    | Documento do Beneficiário: |                             |     |
| Controle de Benefício:     | Cota                                                               | Tipo Vínculo PPG/Área:     | Educação Básica             |     |
| Modalidade da Bolsa:       | Iniciação a Docência                                               | Programa PPG Beneficiário: |                             |     |
| Vigência do Benefício: 😡   | 01/11/2020 a 30/04/2022                                            | Prazo do Benefício: 😡      | 18 mes(es)                  |     |
| Situação:                  | Acompanhamento - Em<br>acompanhamento                              |                            |                             |     |

# 4) Clique no botão REGISTRAR OCORRÊNCIA.

| Ocorrências do Processo  |                                                                    |                            | Processo        | Complementar Dados   |
|--------------------------|--------------------------------------------------------------------|----------------------------|-----------------|----------------------|
| <b>D</b> -               |                                                                    |                            | Processo        | compreniental bados  |
| Se Processo              |                                                                    |                            |                 |                      |
| Número do Processo:      | 88887.580759/2020-00                                               |                            |                 |                      |
| Programa CAPES:          | PIBID (Programa Institucional de Bolsa<br>de Iniciação à Docência) | Edital:                    | PIBID - 2020    |                      |
| Nome do Beneficiário:    |                                                                    | Documento do Beneficiário: |                 |                      |
| Controle de Benefício:   | Cota                                                               | Tipo Vínculo PPG/Área:     | Educação Básica |                      |
| Modalidade da Bolsa:     | Iniciação a Docência                                               | Programa PPG Beneficiário: |                 |                      |
| Vigência do Benefício: 😡 | 01/11/2020 a 30/04/2022                                            | Prazo do Benefício:        | 18 mes(es)      |                      |
| Situação:                | Acompanhamento - Em<br>acompanhamento                              |                            |                 |                      |
|                          |                                                                    |                            |                 | Registrar Ocorrência |

5) Selecione no combo "Tipo da Ocorrência" a opção "Alterar vigência de benefícios" e preencha os dados solicitados. Ao final, clique no botão **REGISTRAR**.

| Grupo da Ocorrência:                                                                                            |                                                                                                    | Tipo da Ocorrência:                                         |                                                     |                                      |
|----------------------------------------------------------------------------------------------------|----------------------------------------------------------------------------------------------------|-------------------------------------------------------------|-----------------------------------------------------|--------------------------------------|
| Selecione 🗸                                                                                                    |                                                                                                    | ALTERAR VIGÊNCIA DE BENEFÍCIOS                              |                                                     | ~                                    |
| 'ERAR VIGÊNCIA DE BENEFÍCIOS                                                                                    | 9                                                                                                    |                                                             |                                                     |                                      |
| io da Vigência Atual:                                                                                           | Término da Vigência Atual:                                                                               |                                                             |                                                     |                                      |
| 11/2020                                                                                                    | 30/04/2022                                                                                               |                                                             |                                                     |                                      |
| po máximo permitido:                                                                                            |                                                                                                    |                                                             |                                                     |                                      |
| neses                                                                                                    |                                                                                                    |                                                             |                                                     |                                      |
| io da Vigência: *                                                                                               | Tempo Concedido: *                                                                                       | Término da Vigência:                                        |                                                     |                                      |
| 11/2020                                                                                                    |                                                                                                    |                                                             |                                                     |                                      |
| Documentos da Ocorrência                                                                                        | esteja disponibilizado no formato DOC, o mesmo deve ser pree                                             | nchido, convertido para PDF e anexado à o                   | corrência. O tamanho máximo                         | o do arquivo é de 5MB.               |
| Documentos da Ocorrência     Caso algum tipo de documento     Formulários em outros idiomas                     | esteja disponibilizado no formato DOC, o mesmo deve ser pree<br>estão disponíveis no menu Ajuda.<br>Nome | nchido, convertido para PDF e anexado à o<br>Tipo           | corrência. O tamanho máximo<br>Situação             | o do arquivo é de SMB.<br>Ações      |
| Documentos da Ocorrência     Ocaso algum tipo de documento     Formulários em outros idiomas                    | esteja disponibilizado no formato DOC, o mesmo deve ser pree<br>estão disponíveis no menu Ajuda.<br>Nome | nchido, convertido para PDF e anexado à o<br>Tipo<br>Ofício | corrência. O tamanho máxime<br>Situação<br>Pendente | o do arquivo é de SMB.<br>Ações<br>Ø |
| Documentos da Ocorrência  Caso algum tipo de documento  Formulários em outros idiomas  tificativa: *            | esteja disponibilizado no formato DOC, o mesmo deve ser pree<br>estão disponíveis no menu Ajuda.<br>Nome | nchido, convertido para PDF e anexado à o<br>Tipo<br>Ofício | corrência. O tamanho máximo<br>Situação<br>Pendente | o do arquivo é de SMB.<br>Ações      |
| Documentos da Ocorrência      Caso algum tipo de documento     Formulários em outros idiomas      tificativa: * | esteja disponibilizado no formato DOC, o mesmo deve ser pree<br>estão disponíveis no menu Ajuda.<br>Nome | nchido, convertido para PDF e anexado à o<br>Tipo<br>Ofício | corrência. O tamanho máximo<br>Situação<br>Pendente | o do arquivo é de SMB.<br>Ações<br>Ø |
| Documentos da Ocorrência  Caso algum tipo de documento  Formulários em outros idiomas  ificativa: *  0          | esteja disponibilizado no formato DOC, o mesmo deve ser pree<br>estão disponíveis no menu Ajuda.<br>Nome | nchido, convertido para PDF e anexado à o<br>Tipo<br>Ofício | corrência. O tamanho máximo<br>Situação<br>Pendente | o do arquivo é de SMB.<br>Ações<br>Ø |

6) A Capes receberá uma notificação da ocorrência e, após análise, aprovará (ou reprovará) a ocorrência. Caso seja aprovada, a vigência da bolsa será automaticamente alterada no sistema. Enquanto a Capes não emite seu parecer, a ocorrência fica na situação "Pendente":

| Ocorrências                    |          |                       |             |      |
|--------------------------------|----------|-----------------------|-------------|------|
| Ocorrência                     | Situação | Data Última Alteração | Solicitante | Ação |
| Alterar Vigência de Beneficios | Pendente | 26/01/2018 19:57:58   |             |      |

# 7.3.6 Finalização (cancelamento) de bolsa

A bolsa será automaticamente FINALIZADA no sistema, quando alcançar o prazo de término cadastrado para aquele bolsista. Por exemplo, caso a bolsa tenha sido cadastrada com término em novembro/2022, após o pagamento referente ao mês de finalização, o sistema automaticamente ENCERRARÁ a bolsa, não sendo necessária nenhuma ação pelo coordenador.

**PORÉM**, é responsabilidade do Coordenador realizar o cancelamento (FINALIZAÇÃO) da bolsa no sistema SCBA, quando da titulação <u>antecipada</u> do discente, ou por algum outro motivo que enseje o cancelamento <u>antes do término previsto</u>.

Para finalizar a bolsa, o coordenador deverá executar os mesmos passos descritos no **item 7.3.5** para localizar o processo de seu bolsista. Uma vez localizado o processo do bolsista, o coordenador deve:

# 1) Clicar no botão OCORRÊNCIAS.

| Detalhe do Processo nº 888 | 87.580759/2020-00 do Prog                                          | rama PIBID                 | Ocorrências Complementar Dados |            |
|----------------------------|--------------------------------------------------------------------|----------------------------|--------------------------------|------------|
| 🔁 Processo                 |                                                                    |                            |                                |            |
| Número do Processo:        | 88887.580759/2020-00                                               |                            |                                |            |
| Programa CAPES:            | PIBID (Programa Institucional de Bolsa<br>de Iniciação à Docência) | Edital:                    | PIBID - 2020                   | <b>*</b> * |
| Nome do Beneficiário:      |                                                                    | Documento do Beneficiário: |                                |            |
| Controle de Benefício:     | Cota                                                               | Tipo Vínculo PPG/Área:     | Educação Básica                |            |
| Modalidade da Bolsa:       | Iniciação a Docência                                               | Programa PPG Beneficiário: |                                |            |
| Vigência do Benefício: 😡   | 01/11/2020 a 30/04/2022                                            | Prazo do Benefício:        | 18 mes(es)                     |            |
| Situação:                  | Acompanhamento - Em<br>acompanhamento                              |                            |                                |            |

### 2) Selecionar o botão "Registrar Ocorrência".

| Ocorrencias do Processo  |                                                                    |                            |                 |                      |
|--------------------------|--------------------------------------------------------------------|----------------------------|-----------------|----------------------|
|                          |                                                                    |                            | Processo        | Complementar Dados   |
| Processo                 |                                                                    |                            |                 |                      |
| Número do Processo:      | 88887.580759/2020-00                                               |                            |                 |                      |
| Programa CAPES:          | PIBID (Programa Institucional de Bolsa<br>de Iniciação à Docência) | Edital:                    | PIBID - 2020    |                      |
| Nome do Beneficiário:    |                                                                    | Documento do Beneficiário: |                 |                      |
| Controle de Benefício:   | Cota                                                               | Tipo Vínculo PPG/Área:     | Educação Básica |                      |
| Modalidade da Bolsa:     | Iniciação a Docência                                               | Programa PPG Beneficiário: |                 |                      |
| Vigência do Benefício: 😡 | 01/11/2020 a 30/04/2022                                            | Prazo do Benefício:        | 18 mes(es)      |                      |
| Situação:                | Acompanhamento - Em<br>acompanhamento                              |                            |                 |                      |
|                          |                                                                    |                            |                 | Registrar Ocorrência |

# 3) Selecionar no combo "Tipo de Ocorrência" a opção "FINALIZAR".

| ocorrencia           |                     |
|----------------------|---------------------|
| Grupo da Ocorrência: | Tipo da Ocorrência: |
| Selecione V          | FINALIZAR           |

Ocorrância

4) Preencher os campos solicitados e "REGISTRAR" a ocorrência.

| FINALIZAR 🛛            |           |                       |
|------------------------|-----------|-----------------------|
| Motivo: *              |           |                       |
| Selecione              | ~         |                       |
| Data de Finalização: * |           |                       |
| 30/06/2021             |           |                       |
| Justificativa: *       |           |                       |
|                        |           |                       |
|                        |           |                       |
|                        |           |                       |
| 4000                   |           | 11                    |
|                        |           | * Campos obrigatórios |
|                        | Registrar | ۲                     |
|                        |           | U                     |

5) A bolsa será, assim, finalizada. Esse procedimento não demanda nenhuma aprovação da Capes e é de inteira responsabilidade do coordenador.

### 8. ANEXO I – Modelo de Termo de Compromisso do Bolsista – Mestrado e Doutorado

# Edital CAPES Nº 12/2021 PDPG – IMPACTOS DA PANDEMIA TERMO DE COMPROMISSO

### Mestrado

Eu #NOMECANDIDATO#, portador n⁰ (a) do documento #CPF OU DOCUMENTO ESTRANGEIRO#, domiciliado (a) residente е à #LOGRADOURONUMEROCOMPLEMENTOCANDIDATO# no bairro #BAIRROCANDIDATO#, na cidade de #CIDADECANDIDATO# - #UFCANDIDATO#, CEP #CEPCANDIDATO# e vinculado ao Projeto nº #NUMERO PROCESSO PAI#, pelo período de #INICIOBOLSA# à #FIMBOLSA#, comprometo-me, como bolsista da Fundação Coordenação de Aperfeiçoamento de Pessoal de Nível Superior - CAPES, no âmbito do Edital CAPES N° 12/2021 PDPG – Impactos da Pandemia, a assumir, em caráter irrevogável, os compromissos e obrigações que se seguem:

- 1. Estar devidamente matriculado num Programa de Pós-Graduação, no nível respectivo à bolsa que estou me candidatando;
- 2. Assegurar junto ao Programa de Pós-Graduação que meus dados estejam atualizados na Plataforma Sucupira, previamente à solicitação da bolsa;
- 3. Dedicar-me integralmente às atividades previstas no âmbito do plano de trabalho do projeto aprovado durante a vigência da bolsa;
- 4. Comprovar desempenho acadêmico satisfatório, consoante às normas definidas pela entidade promotora do curso;
- 5. Não possuir qualquer relação de trabalho com a instituição promotora do Programa de Pós-Graduação;
- 6. Não acumular a percepção da bolsa com qualquer modalidade de auxílio ou bolsa de outro programa da CAPES, ou de outra agência de fomento pública nacional;
- 7. Não se encontrar aposentado ou em situação equiparada;
- 8. Estar ciente do tempo máximo de 24 (vinte e quatro) meses, conforme disposições da Portaria CAPES nº 76/2010, especialmente seu §1º, do art. 10;
  - a. "§ 1º Na apuração do limite de duração das bolsas, considerar-se-ão também as parcelas recebidas anteriormente pelo bolsista, advindas de outro programa de bolsas da CAPES e demais agências para o mesmo nível de curso, assim como o período do estágio no exterior subsidiado por qualquer agência ou organismo nacional ou estrangeiro";
- 9. Registrar no sistema SCBA os dados bancários, em tempo hábil, para o pagamento das mensalidades;
- 10. Elaborar o "Relatório de Atividades do Bolsista" (conforme modelo disponibilizado pela CAPES) a ser submetido, em até 30 (trinta) dias após o encerramento da minha bolsa, à aprovação do Coordenador do Projeto;
- 11. Anexar o referido relatório no Sistema de Controle de Bolsas e Auxílios (SCBA);
- 12. Apresentar, quando solicitado, comprovante de todas as informações presentes no currículo;
- 13. Mencionar a expressão "Bolsista CAPES/BRASIL" nos trabalhos que publicar, ou patentes que registrar, em decorrência da referida bolsa;
- 14. Devolver à CAPES qualquer importância recebida indevidamente.

Ao firmar o presente compromisso, declaro estar ciente de que a inobservância aos itens acima poderá acarretar a suspensão dos benefícios concedidos e a obrigação de restituir a CAPES toda a importância recebida, mediante providências legais cabíveis.

### Edital CAPES Nº 12/2021 PDPG – IMPACTOS DA PANDEMIA TERMO DE COMPROMISSO Doutorado

n⁰ Eu #NOMECANDIDATO#, portador do documento (a) #CPF\_OU\_DOCUMENTO\_ESTRANGEIRO#, residente domiciliado (a) à е #LOGRADOURONUMEROCOMPLEMENTOCANDIDATO# no bairro #BAIRROCANDIDATO#, na cidade de #CIDADECANDIDATO# - #UFCANDIDATO#, CEP #CEPCANDIDATO# e vinculado ao Projeto nº #NUMERO PROCESSO PAI#, pelo período de #INICIOBOLSA# à #FIMBOLSA#, comprometo-me, como bolsista da Fundação Coordenação de Aperfeiçoamento de Pessoal de Nível Superior - CAPES, no âmbito do Edital CAPES N° 12/2021 PDPG – Impactos da Pandemia, a assumir, em caráter irrevogável, os compromissos e obrigações que se seguem:

- 15. Estar devidamente matriculado num Programa de Pós-Graduação, no nível respectivo à bolsa que estou me candidatando;
- 16. Assegurar junto ao Programa de Pós-Graduação que meus dados estejam atualizados na Plataforma Sucupira, previamente à solicitação da bolsa;
- 17. Dedicar-me integralmente às atividades previstas no âmbito do plano de trabalho do projeto aprovado durante a vigência da bolsa;
- 18. Comprovar desempenho acadêmico satisfatório, consoante às normas definidas pela entidade promotora do curso;
- 19. Não possuir qualquer relação de trabalho com a instituição promotora do Programa de Pós-Graduação;
- 20. Não acumular a percepção da bolsa com qualquer modalidade de auxílio ou bolsa de outro programa da CAPES, ou de outra agência de fomento pública nacional;
- 21. Não se encontrar aposentado ou em situação equiparada;
- 22. Registrar no sistema SCBA os dados bancários, em tempo hábil, para o pagamento das mensalidades;
- 23. Elaborar o "Relatório de Atividades do Bolsista" (conforme modelo disponibilizado pela CAPES) a ser submetido, em até 30 (trinta) dias após o encerramento da minha bolsa, à aprovação do Coordenador do Projeto;
- 24. Anexar o referido relatório no Sistema de Controle de Bolsas e Auxílios (SCBA);
- 25. Apresentar, quando solicitado, comprovante de todas as informações presentes no currículo;
- 26. Mencionar a expressão "Bolsista CAPES/BRASIL" nos trabalhos que publicar, ou patentes que registrar, em decorrência da referida bolsa;
- 27. Devolver à CAPES qualquer importância recebida indevidamente.

Ao firmar o presente compromisso, declaro estar ciente de que a inobservância aos itens acima poderá acarretar a suspensão dos benefícios concedidos e a obrigação de restituir a CAPES toda a importância recebida, mediante providências legais cabíveis.

### 9. ANEXO II – Modelo de Termo de Compromisso do Bolsista – Pós-Doutorado

### Edital CAPES n° 12/2021 PDPG – IMPACTOS DA PANDEMIA TERMO DE COMPROMISSO Pós-Doutorado

Eu n⁰ #NOMECANDIDATO#, portador (a) do documento #CPF OU DOCUMENTO ESTRANGEIRO#, residente е domiciliado (a) à #LOGRADOURONUMEROCOMPLEMENTOCANDIDATO# no bairro #BAIRROCANDIDATO#, na cidade de #CIDADECANDIDATO# - #UFCANDIDATO#, CEP #CEPCANDIDATO#, vinculado ao Projeto nº #NUMERO PROCESSO PAI#, pelo período de #INICIOBOLSA# à #FIMBOLSA#, de acordo com os termos estabelecidos o âmbito do Edital CAPES N° 12/2021 PDPG – Impactos da Pandemia, a assumir, em caráter irrevogável, os compromissos e as obrigações que seguem:

- 1. Dedicar-me integralmente às atividades previstas no âmbito do plano de trabalho do projeto aprovado durante a vigência da bolsa;
- Possuir título de doutor obtido em cursos avaliados pela CAPES ou reconhecidos pelo CNE/MEC, quando da implementação da bolsa;
- 3. Assegurar junto ao Programa de Pós-Graduação que meus dados estejam atualizados na Plataforma Sucupira, previamente à solicitação da bolsa;
- 4. Possuir currículo atualizado na Plataforma Lattes do CNPq;
- 5. Não acumular o recebimento da bolsa de Pós-Doutorado com qualquer outra modalidade de auxílio ou bolsa de outro programa da CAPES ou de outra agência de fomento pública;
- 6. Quando possuir vínculo empregatício, estar liberado das atividades profissionais e apresentar comprovação de afastamento da instituição de origem, por período compatível com o prazo de vigência da bolsa;
- 7. Não realizar o pós-doutorado na mesma instituição com a qual possuir vínculo empregatício;
- 8. Não ser aposentado ou encontrar-me em situação equiparada;
- 9. Registrar no SCBA os dados bancários, em tempo hábil, para o pagamento das mensalidades;
- 10. Elaborar o "Relatório de Atividades do Bolsista" (conforme modelo disponibilizado pela CAPES) a ser submetido, em até 30 (trinta) dias após o encerramento da minha bolsa, à aprovação do Orientador e anexado à Prestação de Contas do Coordenador do Programa.
- 11. Anexar o referido relatório no Sistema de Controle de Bolsas e Auxílios (SCBA);
- 12. Mencionar a CAPES nos trabalhos produzidos ou publicados, em qualquer mídia, que decorram de atividades financiadas, integral ou parcialmente, pela CAPES, conforme disposto na Portaria nº 206 de 2018, ou em patentes que vier a registrar;
- 13. Apresentar, sempre que solicitado, documentação adicional ou comprobatória das informações prestadas, inclusive as do currículo;
- 14. Devolver à CAPES qualquer importância recebida indevidamente.

Ao firmar o presente compromisso, declaro estar ciente de que a inobservância aos itens acima poderá acarretar a suspensão dos benefícios concedidos e a obrigação de restituir à CAPES toda a importância recebida, mediante providências legais cabíveis.

9. ANEXO III - Modelo de Relatório de Atividades do Bolsista

# Edital CAPES № 12 /2021 PDPG – IMPACTOS DA PANDEMIA Relatório de Atividades do Bolsistas

1. TÍTULO DO PROJETO (ao qual bolsista esteve vinculado): 2. INSTITUIÇÃO (na qual foram desenvolvidas as atividades do bolsista): 3. PROGRAMA DE PÓS-GRADUAÇÃO (ao qual o bolsista está/estava matriculado/vinculado): 4. COORDENADOR-GERAL DO PROJETO: 5. COORDENADOR RESPONSÁVEL PELO BOLSISTA: 6. ORIENTADOR/SUPERVISOR DO BOLSISTA: 7. Nome bolsista: 8. CPF 9. Período de recebimento da De://a// bolsa: 10. Título da Dissertação/Tese (quando couber): 11.

#### Atividades

I. Atividades

Descreva as principais atividades realizadas no período da bolsa (mencione os meses em que elas foram realizadas e as horas de trabalho dedicadas a cada atividade):

II. Resultados Alcançados

Descreva os resultados alcançados.

Relate as contribuições de sua pesquisa/atividades para o projeto ao qual esteve vinculado.

III. Produção Acadêmica

Cite toda a produção acadêmica (livros, teses, dissertações, artigos científicos, painéis, participações em congressos, patentes, outros) no período da bolsa ou decorrente dos estudos durante o período de vigência da bolsa.

IV. Infraestrutura

Avalie as condições de infraestrutura da Instituição de Ensino Superior em que suas atividades foram desenvolvidas (laboratórios, instrumentos e insumos laboratoriais, equipamentos, sala de estudos, computadores, biblioteca):

V. Justificativa (se necessário)

Explique os motivos para o cancelamento da bolsa

Nome do coordenador responsável pelo bolsista Nome da Instituição